## **MijnFlynth** Deponeren jaarrekening

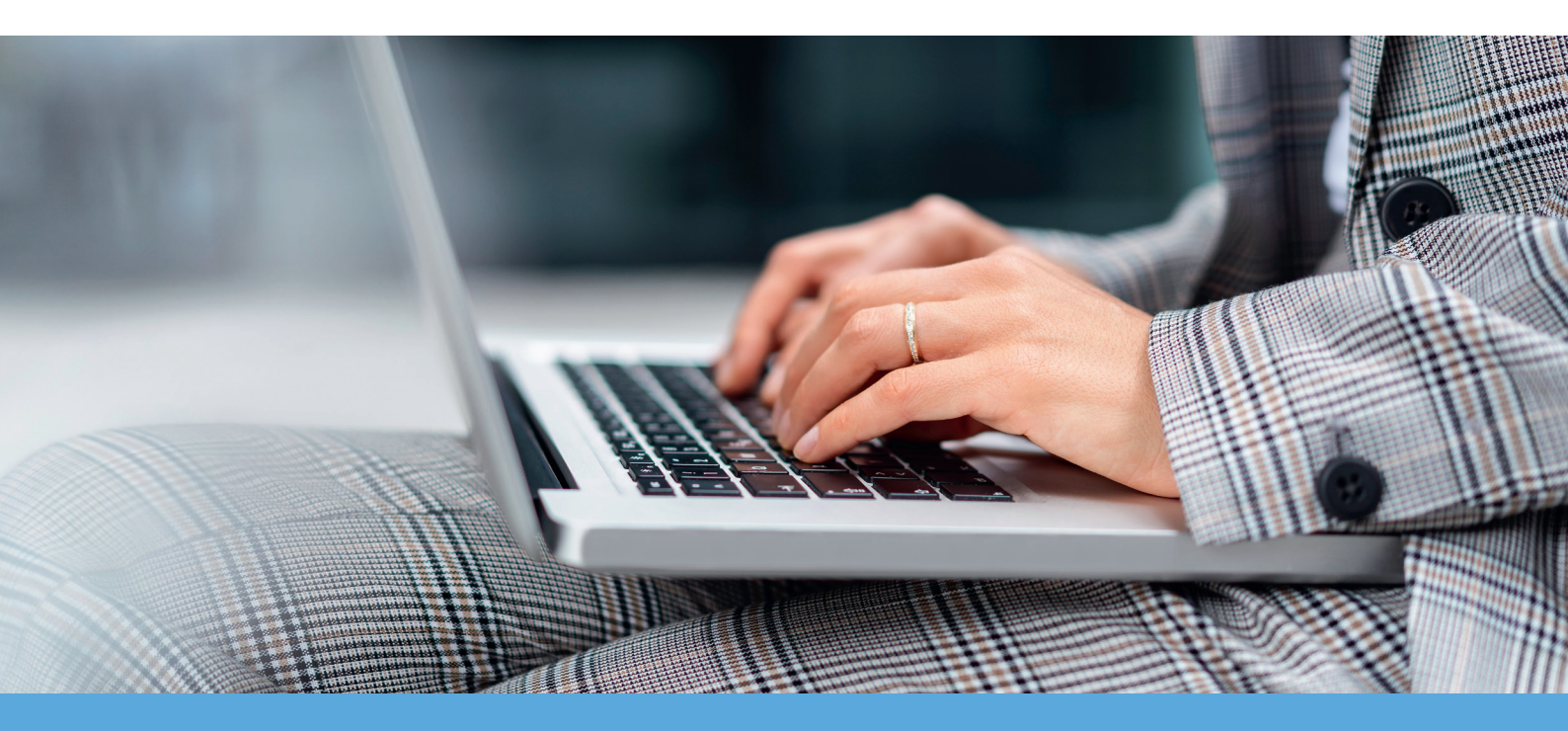

## Gebruikershandleiding

Voor het merendeel van de vennootschappen is het alleen nog maar mogelijk de jaarrekening digitaal te deponeren. Uw accountant zet het publicatiestuk voor u klaar in MijnFlynth. In een paar eenvoudige stappen regelt u de deponering zelf bij de Kamer van Koophandel.

Update september 2024

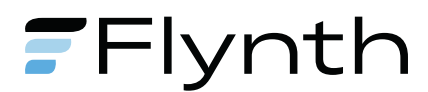

## Handleiding deponeren publicatiestukken

| Flynth                                                |                                                                                                    | A since                  |            |
|-------------------------------------------------------|----------------------------------------------------------------------------------------------------|--------------------------|------------|
| Home Nieuws Accordering Dossier Beheer                |                                                                                                    | (i) Client               | ? 💷 🕹      |
| Dashboard                                             |                                                                                                    |                          |            |
| 1 Meldingen                                           | Mededelingen                                                                                                    | Apps                     | ٥          |
| Te accorderen documenten                              | Toekomstbestendig groeien, maar hoe? Kom naar onze<br>informatiebijeenkomsten                                     | e e                      | Ø          |
| 2 Omzetbelasting juni 2024<br>Omzetbelasting mei 2024 | Als ondernemer zoekt u continu naar kansen om te groeien.                                                         | Basecone Exact<br>Online | FlynthLink |
| Recente documenten                                    | toekomstbestendige aanpak?                                                                                        |                          |            |
| Er zijn recentelijk geen documenten geplaatst         | Speciaal voor onze klanten organiseren we dit najaar<br>verschillende informatiebijeenkomsten door het hele land. | HR Loket JoinData        | Online     |
|                                                       | Meld u aan en laat u inspireren.<br>We kilken uit naar uw komst                                                   |                          | Ziekteverz |
|                                                       | toekomstbestendig groeien maar hoe?                                                                               | <b>e v</b>               |            |
| Nieuws                                                |                                                                                                    | Twinfield Visionplan     |            |
|                                                       |                                                                                                    |                          |            |

 Nadat u bent u ingelogd in MijnFlynth, ziet u onder Meldingen het publicatiestuk.

2 Klik op dit bestand.

| Flynth                                                                                                    |                                                                                       |                                                               |                                         |
|----------------------------------------------------------------------------------------------------|---------------------------------------------------------------------------------------|---------------------------------------------------------------|-----------------------------------------|
| Home Nieuws Accordering Dossier Beheer                                                                                                    |                                                                                       | i Client                                                      | ? III (                                 |
| Accorderen Overzicht Betalen 🕖                                                                                                    |                                                                                       |                                                               | Hulp met accorderen                     |
| Accordering Accorderen                                                                                                    |                                                                                       |                                                               |                                         |
| Document                                                                                                    | Client                                                                                | Accorderen voor                                               |                                         |
| 3 Publicatiestuk<br>01 Jan 2023 t/m 31 Dec 2023                                                                                            | Test companie (C1 (HH), 1                                                             | 18 Jul 2024                                                   | Akkoord Niet akkoord (?)                |
| Verzenden   Akkoord- en toestemmingsverklaring [2]   ✓ Verstuur SMS-code   ②   Deze bevestiging kan ook gedaan worden met de Authenticator | Document acco                                                                         | orderen                                                       | 18 jul 2024 🗙 Annuleren                 |
|                                                                                                    | Document bekijke<br>Dit document kan pas<br>bestand en klik dan pa<br>Bekijk document | en<br>worden geaccordeerd wanneer u het b<br>as op "Akkoord". | oestand heeft bekeken. Bekijk eerst het |

Bekijk het document door op de naam van het document te klikken.

Flynth

| Publicatiestuk                                    |                                                                                                    |                                                                                                    |                        |                            |                |                                                                                                    |       |
|---------------------------------------------------|----------------------------------------------------------------------------------------------------|----------------------------------------------------------------------------------------------------|------------------------|----------------------------|----------------|----------------------------------------------------------------------------------------------------|-------|
| .PDF                                              | (28), Support                                                                                                    | Te deponeren jaarstukken<br>- Demo Client B.V.<br>Conner (1999)                                             |                        | ed 12:05-2011              | 2 <sup>8</sup> | Info<br>Publicatiestuk 1 jan 2016 t/m 31 dec 2016, versie 1<br>Status: Te accorderen<br>Geplaatst op: 12 mei 2017 | 6     |
| آه)<br>PDF                                        | Informatie ten behaven van het depansteen van de regentag<br>Informatie over de rapportage en de rechtspersoon<br>Informatie over de rechtspersoon                                                                                                    | a bij het Nandelwegister                                                                                    | 3141324F<br>1575649    |                            |                | ID: 969                                                                                                    |       |
| a2acdb4f-20bb4499e-bd0b-a235e6<br>cc678d.xbrl.pdf | Naam van die reinblegenision<br>Rechtsvorm van de rechtigereison<br>Zeit van die rechtigereison<br>Registratisensemen bij die Känner van Koophandel<br>Classificatie van de rechtigereison op basis van de websitjike<br>gronbentiefel                  | Demo Client B.V.<br>Boalotan vermootochap<br>Arnhem<br>01234587<br>Klain                                    |                        |                            |                |                                                                                                    |       |
| .XBRL                                             | SBI code<br>Contractigensoon voor rieder rapportage<br>Soort contractgensoon<br>Vooraaren<br>Gedechtensom<br>Naam van de organisate verlegetwoordigd door de                                                                                            | 70221 - Organisatio-advisetbareaux<br>Intermediair<br>D<br>Medewerker<br>Flyrth Accountants & Adviseura B.V |                        |                            |                |                                                                                                    |       |
|                                                   | oncementaria<br>Tradicionaria mar<br>E-mailadreo<br>Informatio aver de rapportage<br>Stratistano van de huidige financiële rapportagoperiode<br>Evradouum van de huidige financiële rapportagoperiode                                                   | 068-2367777<br>doma.medowerker@fyndt.ef<br>01-01-2016<br>31-12-2016                                         |                        |                            |                |                                                                                                    |       |
| R2actAd-22bb-459e-bd7b-8235e6                     | Stichtdum van de voorgaande traansele regordageperidde<br>Eindostum van de voorgaande financele regordageperidde<br>Type genosting<br>Regordage heeft betrekking op een individuele recitoperioor<br>op een groop van maatschappjen<br>Regorderingvakte | 01-01-2015<br>31-12-2015<br>Facasi<br>not Enterivourity<br>Euro                                             |                        |                            |                |                                                                                                    |       |
|                                                   | Jaameneming vangestalet (J.N)<br>Durum van vasteating van de jaamskening<br>Belans, Piscaalt, Enkelveedig                                                                                                    | J<br>05-04-2017                                                                                             |                        |                            |                |                                                                                                    |       |
|                                                   | Balana<br>Balana voor of na resultastbestemming<br>Activa                                                                                                    | Na<br>resultastestenning                                                                                    |                        |                            |                |                                                                                                    |       |
|                                                   | Veste active<br>Manadelle visite active<br>Prezedite vale active<br>Vaste active                                                                                                    |                                                                                                    | 61.294<br>60<br>61.294 | 63.818<br>61.000<br>64.818 |                |                                                                                                    |       |
|                                                   | Visitede aativa<br>Madaataan                                                                                                    | <b>5</b> 🕑 Do                                                                                               | wnload                 | 620.673                    | - <u>(</u>     |                                                                                                    |       |
| A Klik in de linkerkelem en ei                    | entuala biilagan am                                                                                                    |                                                                                                    |                        |                            | Viewer         | mathat kwiisis vashtah                                                                                            |       |
| openen.                                           | ventuele bijlagen om o                                                                                                    | leze le                                                                                                    | •                      | Siuit de                   | viewer         | met het kruisje rechtst                                                                                           | oven. |
| 5 Klik onderin op Downloa                         | d als u het documen                                                                                                    | t wilt                                                                                                    |                        |                            |                |                                                                                                    |       |
| downloaden.                                       |                                                                                                    |                                                                                                    |                        |                            |                |                                                                                                    |       |

| Home Nieuws Accordering Dossier Beheer                                                                                     |                                                                                                    | Client          |                        |  |  |
|----------------------------------------------------------------------------------------------------|----------------------------------------------------------------------------------------------------|-----------------|------------------------|--|--|
| Accorderen Overzicht Betalen                                                                                               |                                                                                                    |                 |                        |  |  |
| Accordering Accorderen                                                                                                    |                                                                                                    |                 |                        |  |  |
| Document                                                                                                    | Client                                                                                                    | Accorderen voor |                        |  |  |
| Publicatiestuk<br>01 Jan 2023 t/m 31 Dec 2023                                                                              | Sectory and States 1                                                                                                    | 18 Jul 2024     | Akkoord Niet akkoord 🧿 |  |  |
| Verzenden                                                                                                    | Document accorderen                                                                                                    | 7 🗙 Annuleren   |                        |  |  |
| Akkoord- en toestemmingsverklaring C<br>Verstuur SMS-code<br>Deze bevestiging kan ook gedaan worden met de <u>Authenti</u> | U heeft het te accorderen document bekeken. Klik op "Akkoord" om door te gaan of het kruisje om te<br>annuleren.<br>Akkoord 7 |                 |                        |  |  |
|                                                                                                    |                                                                                                    |                 |                        |  |  |

7 Klik op Akkoord of Annuleren.

Flynth

| Document accorderen                                                                              | × |
|--------------------------------------------------------------------------------------------------|---|
| Vaststelling<br>Is de jaarrekening vastgesteld op de aandeelhoudersvergadering?<br>Ja Nee        | * |
| Vaststelling<br>Op welke datum is de jaarrekening vastgesteld?<br>Voorgestelde datum: 11-04-2017 |   |
| Deponering<br>Op welke datum wilt u de jaarrekening deponeren?<br>15-05-2017 9                   |   |

Beantwoord de vraag over vaststelling jaarrekening met "Ja" en vul de datum in waarop de jaarrekening is vastgesteld (gelijk aan de datum van de aandeelhoudersvergadering).

Datum van de deponering mag maximaal 8 dagen later plaatsvinden.

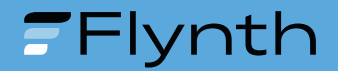

| Document accorderen                                             | 🗙 Annuleren |
|-----------------------------------------------------------------|-------------|
| Vaststelling                                                    | ^           |
| Is de jaarrekening vastgesteld op de aandeelhoudersvergadering? |             |
| Ja Nee                                                          |             |
| Vaststelling                                                    |             |
| Op welke datum is de jaarrekening vastgesteld?                  |             |
| Kies datum 11                                                   |             |
| Voorgestelde datum: 05-04-2017                                  |             |
|                                                                 |             |
| Deponering                                                      |             |
| Op welke datum wilt u de jaarrekening deponeren?                |             |
| 15-05-201                                                       | 10          |
| ᢙ Let op de wettelijke verplichtingen.                          |             |

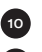

<sup>10</sup> Scroll naar beneden.

U kunt pas op Akkoord klikken als u een datum heeft ingevoerd.

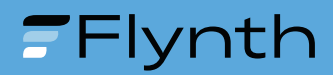

| Flynth                                                                                                    |                          |                 |                        | The second |
|----------------------------------------------------------------------------------------------------|--------------------------|-----------------|------------------------|------------|
| Home Nieuws Accordering Dossier Beheer                                                                                                    |                          | Client          |                        | ? (II)     |
| Accorderen Overzicht Betalen                                                                                                    |                          |                 |                        |            |
| Accordering Accorderen                                                                                                    |                          |                 |                        |            |
| Document                                                                                                    | Client                   | Accorderen voor |                        |            |
| Publicatiestuk<br>01 Jan 2023 t/m 31 Dec 2023                                                                                                    | Tex response 127 (HHz, 1 | 18 Jul 2024     | ✓ Akkoord Niet akkoord | 0          |
| Verzenden<br>Akkoord- en toestemmingsverklaring [2]<br>Vul de SMS-code in en klik op verzenden.<br>0612345678 Verzenden<br>Geen SMS-code ontvangen?<br>Klik hier om gebeld te worden met een SMS-code, |                          |                 |                        |            |
| Download de app om de SMS-code ook als pushnotificatie te ontvangen.<br>Deze bevestiging kan ook gedaan worden met de <u>Authenticator</u>                                                             |                          |                 |                        |            |

Wanneer de documenten op de juiste wijze zijn gemarkeerd (Akkoord of Niet akkoord), klik dan op Verstuur SMS-code. Voor de code in die u heeft ontvangen op uw mobiele telefoon. Het statusoverzicht meldt dat de deponeringsstukken succesvol zijn verzonden en wachten op acceptatie van de uitvragende partij, in dit geval de Kamer van Koophandel.

Nadat de status veranderd is in "geslaagd", ontvangt u een e-mail met een bevestiging.

## Vragen of hulp nodig?

Hebt u vragen of hulp nodig? Neem dan contact op met uw adviseur.

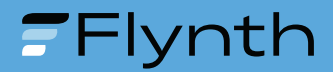